# HD

# Advertising

# System

**User Manual** 

# Catalog

| 1.Product Overview3                      |
|------------------------------------------|
| 2.Feature3                               |
| 2.1 Basic setting3                       |
| 2.2 Subtitle setting3                    |
| 2.3 Individuation Setting4               |
| 2.4 Image setting4                       |
| 3.Play log5                              |
| 4.Rolling Subtitles5                     |
| 5.Modification for resolution5           |
| 6.Playlist6                              |
| 7.Divide screen area tool7               |
| 8.How to make playing in playing7        |
| 9.Software Upgrade8                      |
| 10.Program update8                       |
| Attachment 1:remote control button9      |
| Attachment 2:Multi-media display forma10 |

#### **1.Product overview**

The product designed for full HD advertising display, used is MSTV59XUS from MSTAR which chipset is most popular in TV, Digital Signage, Digital frame fields. Support multi-types panel connection methods like LVDS port, HDMI port(1920X1080p/60HZ, full HD), support 2x6W audio output. Support video and image display with 1080P display effective and lower, Support 90°, 180°, 270° menu adjustment. Support video and image with 180° adjustment, Support USB drive automatically copy mode (Between SD card and USB flash drive) , encryption copy mode, selective copy mode, handoperation mode etc, very convenience for user change the advertising content and choose

Please note:DOLBY audio decoding is unavailable.

- ◆DC voltage input:+12V,Adaptable to bus purpose such bad working environment. Low power consumption, high stability, high EFT.
- Working mode: Normal mode, standby mode
- Storage medium:USB2.0 is vailable.
- Support multi format:MP3/WMA/JPEG/MEPG4(AVI:Div-X / X-Vid)/MPEG2 (DVD:VOB/MPG2) /MPEG1 (VCD:DAT/MPG1) /MOV etc.
- Video standard:PAL/NTSC/automatic
- ◆Video output:Support 1080P (Max. Resolution ratio is 1920\*1080 Progressive) and 1080I (Max 1080i, Resolution ratio is 1920\*1080 Interlace)
- Audio output:Dual channel stereo output 2X6W,SNR 85dB
- Repeat mode:Single repeat/Folder repeat/All repeat.
- OSD language:Chinese, English etc
- Remote control:Infrared remote control
- Time setting: Available
- Rolling Subtitle: Available
- Memory play: Available
- Real-time clock:Available
- Automaticly copy:Some filename will be cover, different filename will be copy
- Button expand:Support additional button expand, support HDMI signal input
- Divide screen area setting: Available
- Playing in playing setting: Available

◆Timer function:Power on or Power off system with user set time(MAX 5 group)

### 2.1 Basic setting

**OSD** language

Chinese & English (Default, Chinese) Aspect ratio 16:9/4:3 (Default,16:9) **Automatic Play** Power Off/On (Default,On) **Repeat Mode** Full repeat/ single repeat ( default,full

|                | General        |  |
|----------------|----------------|--|
| Menu Language  | 🔹 English 🕨    |  |
| Picture Format | ◀ 16:9         |  |
| Auto Play      | 🔹 On 🕨         |  |
| Repeat Mode    | 🖣 Repeat Dir 🕨 |  |
| Resume Mode    | 🔹 Off 🕨        |  |
| Music Slide    | 🔹 Off 🕨        |  |
| Time Setup     | •              |  |
| Select InputS  | •              |  |
| Reset Default  | ▶              |  |

#### repeat)

# Power down memory break point

Interval /5"/10"/20"/30" (default,off)

#### Music slide show

On/Off (default,off)

### **Time Setting**

Clock: Year/Month/Date/Hour/Min/time display/Time display format Timing:Timing mode( dayly/weekly) type of timer (5 time quantum in total)

# Input source select

AV/VGA/HDMI/USB/SD

#### **Factory setting**

Restore to factory setting

# 2.2 Subtitle Setting

### **Rolling Subtitle**

On/Off (default, on) Font size Small/big (default,small) Frontground color White/Black/Blue/Yellow/Green/Red (default,White)

Background color Blue/Yellow/Green/transparent/ White/Black (Default,Blue) Rolling speed Scroll 4 Font Size 4 Small Þ White F.g Color 4 4 Blue **B.g Color** Speed Low 

# Low/middle/high (default,low) 2.3 Individuation Setting

Menu position

270° Normal/rotat 90°/rotat 180°/rotat (Default, Normal) Mirror mode On/Off (Default,Off) Play log On/Off (Default,Off) Playlist Off/EveryDay/EveryWeek/EveryMonth /EveryYear (default,Off) **Picture play interval** 3s/5s/10s/20s/30s (default,10s) Picture transition mode stochastic /Normal

Misc No Rotate > 1 Off Mirror Þ Log File 4 Off Þ 4 Play List Off **Picture Play Int** 4 10S Translation Mode 1 Random 🕨 Ad Player 4 Off Þ Copy Mode Auto Copy More...

/HORZtopL/HORZtopR/HORZbottL/HORZbottR/VERTtopL/

VERTtopR/VERTbottL/VERTbottR (Default, Stochastic)

# HD advertising machine instructions

### Playing in playing interval

Off/3min/5min/10min/15min/20min (default,off)

#### Copy mode

Automatic formatting/covering copy (Default,Automatic formatting)

#### More

Motion sensor (Open/close Default,Off) Induction delay (0~180second Default,20second)

### 2.4 Image setting

#### Image mode

Standard/Movie/Power saving/Personally/Showy (default,standard) **Brightness** 0~100 (default,50) Contrast 0~100 (default,50) Color 0~100 (default,50) Sharpness 0~100 (default,50) Tint 0~100 (default,50) **Color temperature** Standard/Warm/User/Cool (default,Standard) **Advanced settings** Brightness (0~255 default,100)

DCR (on/off default,off) High contrast (on/off default,on)

# 3.Play log

In the General Setting/Play record, set to get LOG.TXT file. Open the document, will find below config

1280X720.jpg2013/05/23 12:03:1708291.avi2013/05/23 12:03:32GDJAXSA.MPG2013/05/23 12:04:0134720\_1.jpg2013/05/23 12:05:23

XXXX.XX YY/YY/YY YY:YY:YY: XXXX.XX means content name,YY/YY/YY YY:YY:YY means display time

# 4. Rolling subtitles text file

Make a new file (Named to SCROLL.txt) ,open via note program. Writ the text content and save as ANSI format,copy the file to SD card.

# **5.Resolution setting**

During content display Font setting, press the Stop button will access the resolution setting page:

|                  | Video           |  |
|------------------|-----------------|--|
| Auto Picture     | Standard        |  |
| Brightness       | 50 <b>— I</b> — |  |
| Contrast         | 50 —————        |  |
| Color            | 50 ————         |  |
| Sharpness        | 50 ————         |  |
| Tint             | 50 <b>— I</b> — |  |
| Color Tempera.   | 🖣 Normal 🕨      |  |
| Advanced Control | •               |  |

|                |   | Scro  | 11 |
|----------------|---|-------|----|
| Subtitles Mode | • | On    |    |
| Font Size      | - | Small |    |
| F.g Color      |   | White |    |
| B.g Color      |   | Blue  |    |
| Speed          | 4 | Low   |    |
|                |   |       |    |

| Panel Control | 0-1920x1080 |
|---------------|-------------|
| Panel Map     | On          |
| Panel Ab      | Off         |
| Panel Pol     | Off         |
| Panel Bit     | 8bit        |
| Panel Ch      | Off         |

Panel Control ----- Resolution ratio

- Panel Map ------ Screen date format Map0=ON Map1=OFF
- Panel Ab ------ LVDS AB port exchange
- Panel Pol ------ LVDS odd-even D+/D-exchange
- Panel Bit ------ LVDS data connection,10bit, 8bit, 6bit
- Panel Ch ------ LVDS data channel, two channel=OFF single channel=ON

#### Configuration files change the resolution

Make a new note file and rename it to panelCfg.txt, the content as below:

<PanelPara> <PanelRes>1920x1080</PanelRes> Resolution ratio <PanelMap>1</PanelMap> Map1=0,Map0=1 <PanelABSwap>0</PanelABSwap> LVDS A B <PanelPolSwap>0</PanelPolSwap> LVDS D+/D-<PanelBitMode>8</PanelBitMode> LVDS 10=10bit, 8=8bit, 6=6bit <PanelCHSwap>0</PanelCHSwap> </PanelPara>

# 6.Playlist steps

Open the software PlayAssistant.exe

### Steps

1> Make a new PLAYLIST.txt;

- 2> Choose the fifth option,add new playlist;
- 3> Choose button, to make new sub-playlist there;
- 4> Set the beginning time and end time via buttons ;
- 5> Add sub-files and set "play time/times to play/volume/image transition format";
- 6> Get done all the settings and save the file as PLAYLIST.txt to the boot.

# 7. Divide screen area function

1 open the screen

2 select screen resolution

3 add video and image area, and to adjust the desired position

4 select the video or pictures, add the required video or pictures

5 save file (save will add video or picture, packed together. So the best choice forU disk or card path) A split screen documents required: the highest resolution 1440X900 image file size requirements below 250KB.

| ScreenAssistant             |                                                                                                    |
|-----------------------------|----------------------------------------------------------------------------------------------------|
| File Help                   |                                                                                                    |
|                             |                                                                                                    |
| Screen Resolution, 920*1080 | Properties                                                                                                    |
| Video_Area_1                | Area_3<br>Area_3<br>Area_3<br>Area_3<br>Area_3<br>Area_3<br>StartX 1386<br>StartX 1386<br>StartY 544<br>Width 533<br>Height 533<br>Playlist<br>Add Item Delete<br>F:\1920x1000_01.jpg |
|                             | Area_3                                                                                                    |
|                             |                                                                                                    |

Split screen mode setting

1> will set the menu "split screen mode" open;

2> will split screen tool to generate the MWIN.txt file and add in split screen tool in the file in the root directory of the playing card

Tips: in settings menu "split screen mode" opened, need to restart the machine, set to take effect.

# 8. How to make playing in playing

### Method One:Folder inter-cut (USB flash drive copy is unavailable)

Make a new file,name it to CAD01,copy to files to this folder, set the play time intervals on the menu, back to boot files once the folder files finished, Please restart the machine once you finished the setting. Please note: Software support 9 folders in total (CAD01--CAD09).

#### Method Two: File inter-cut (USB flash drive copy is available)

File inter-cut name:ADP01\_XX.YYY,....., ADP09\_XX.YYY (XX=01~09,YYY means name suffix) Support 9X9=81 files inter-cut, advertising content will play according to the files name.

Please note: You need to open the power off memory and restart the machine once you finished the setting.

### 9.Software upgrade

Copy the update files MERGE.bin to your USB flash drive's boot, please insert the update USB flash drive after system started, please click the buttons as Stop+SETUP+Stop, system will inform you if you need to update the system, please press Yes.

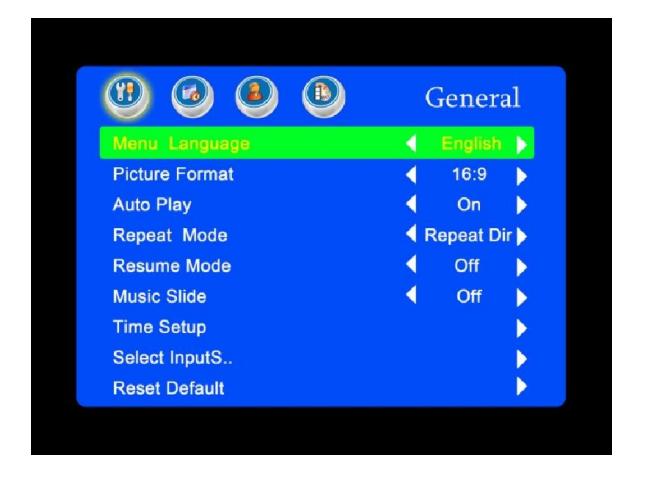

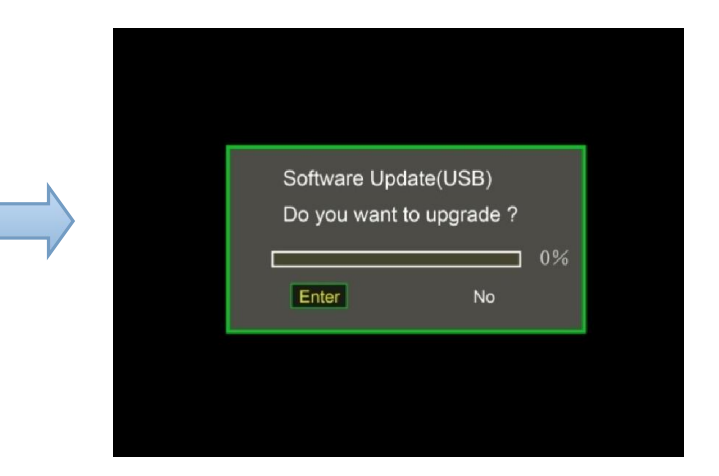

**Quick upgrade method:**Copy the update file MERGE.bin to the USB flash drive boot,insert the USB flash drive and restart, please wait for 2 minutes the system update will be finished. Please note: Do not power off during the upgrade.

# 10.Guide of copy

Copy the file "COPY.txt" to USB flash drive, if SD card exist in system, machine will turn to copy mode automaticlly, It willcopy USB file to SD card.

1.Automatic formatting copy method: Choose this option, insert USB flash drive, will copy all the files from USB flash drive to SD card and delete all the old files in the SD card.

2.Cover copy:insert USB flash drive, will just copy the files which the SD card does not have, will not cover the same files.

3.Formatting choose copy method:insert the USB flash drive will delete all the files in the SD card, then copy the files from USB flash drive.

# Attachment 1:remote control button

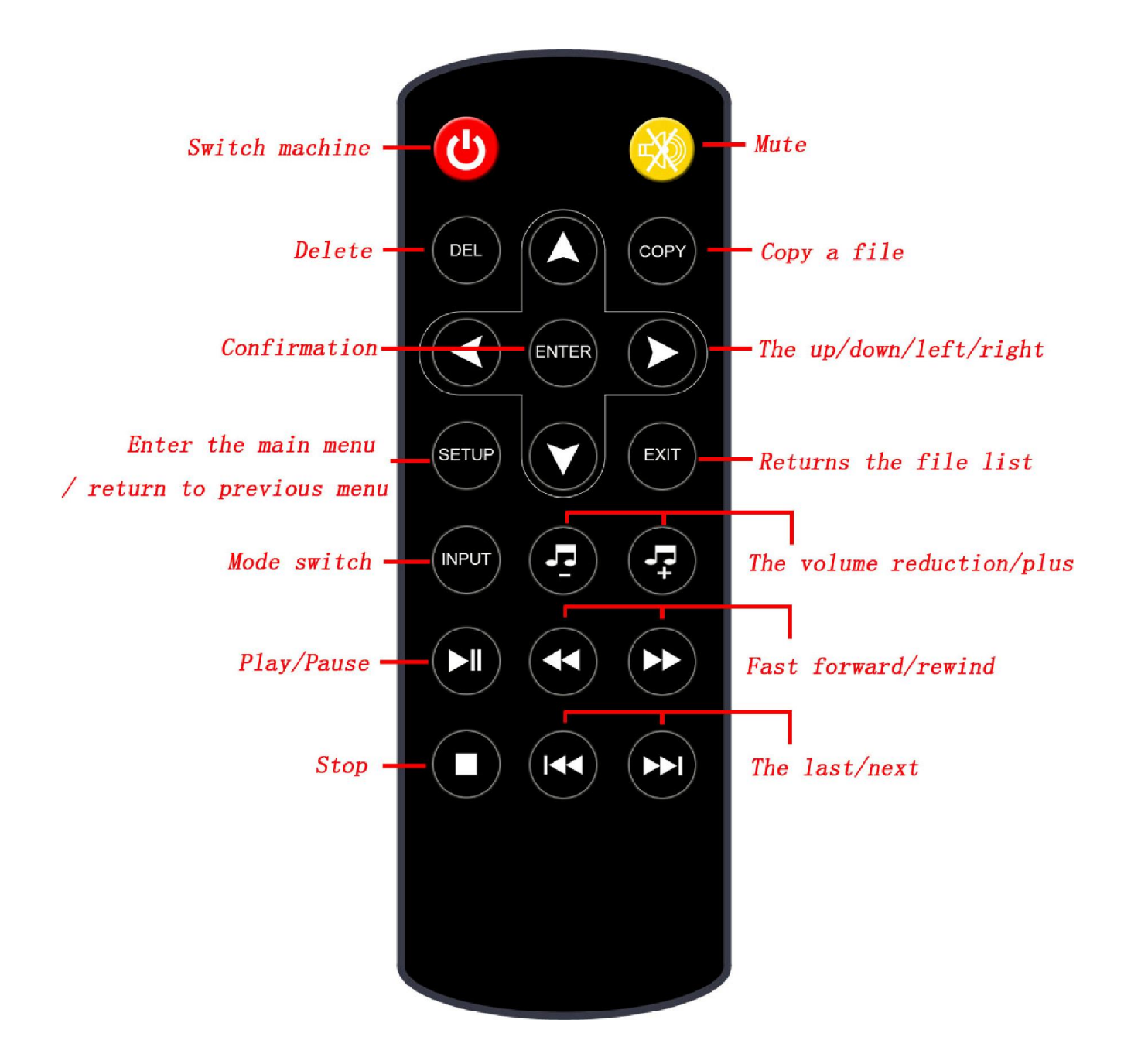

# Attachment 2:Multi-media support format

| Madia | File                        | Codec                             | Demerik                  |                                                        |
|-------|-----------------------------|-----------------------------------|--------------------------|--------------------------------------------------------|
| wedia | extension                   | Video codec                       | Audio codec              | Remark                                                 |
| Video | .avi                        | Xvid,MPEG-2,MPEG-4,Divx,H.<br>264 |                          |                                                        |
|       | .mp4                        | MPEG-2,MPEG-4,Divx,H.264          | MP3,WMA,AAC,             | Spec:1920X1080@<br>30fps Bit Rate:<br>20Mbps           |
|       | .ts/.trp                    | MPEG-4, H.264                     | MP2,PCM                  |                                                        |
|       | .mkv/.mov                   | MPEG-4, H.264                     |                          |                                                        |
|       | .mpg                        | MPEG-1, MPEG-2                    |                          |                                                        |
|       | .dat                        | MPEG-1                            | MDO                      |                                                        |
|       | .vob                        | MPEG-2                            | IVIP2                    |                                                        |
|       | .rm/.rmvb                   | RV8,RV9,RV10                      | соок                     | Spec:1920X1080@<br>30fps Bit rate:<br>10Mbps           |
| Audio | .mp3                        |                                   | MP3                      | Bit Rate:<br>32K-48KHz Bit<br>Sampling:32K-320<br>Kbps |
|       | .wma                        |                                   | WMA                      | Bit Rate: 8K-48KHz<br>Bit<br>Sampling:128K-32<br>OKbps |
|       | .m4a/.aac                   |                                   | AAC                      | Bit Rate: 8K-48KHz<br>Bit<br>Sampling:128K-44<br>2Kbps |
|       |                             | Progressive JPEG                  |                          | Resolution:1024X7<br>68                                |
| Image | .jpg/.jpeg<br>Baseline JPEG |                                   | G                        | Resolution:<br>Resolution:15360X<br>8640               |
|       | .bmp                        |                                   | Resolution:9600X6<br>400 |                                                        |
|       | 005                         | Non-Interlacde                    |                          | Resolution:9600X6<br>400                               |
|       | .huß                        | Interlaced                        | Interlaced               |                                                        |

Note: not Dolby DOLBY audio codec support

This manual is for reference only, the final interpretation of all my company, updated content without prior notice.